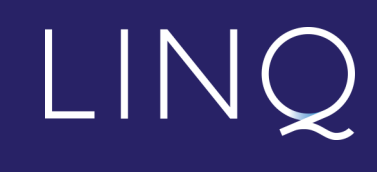

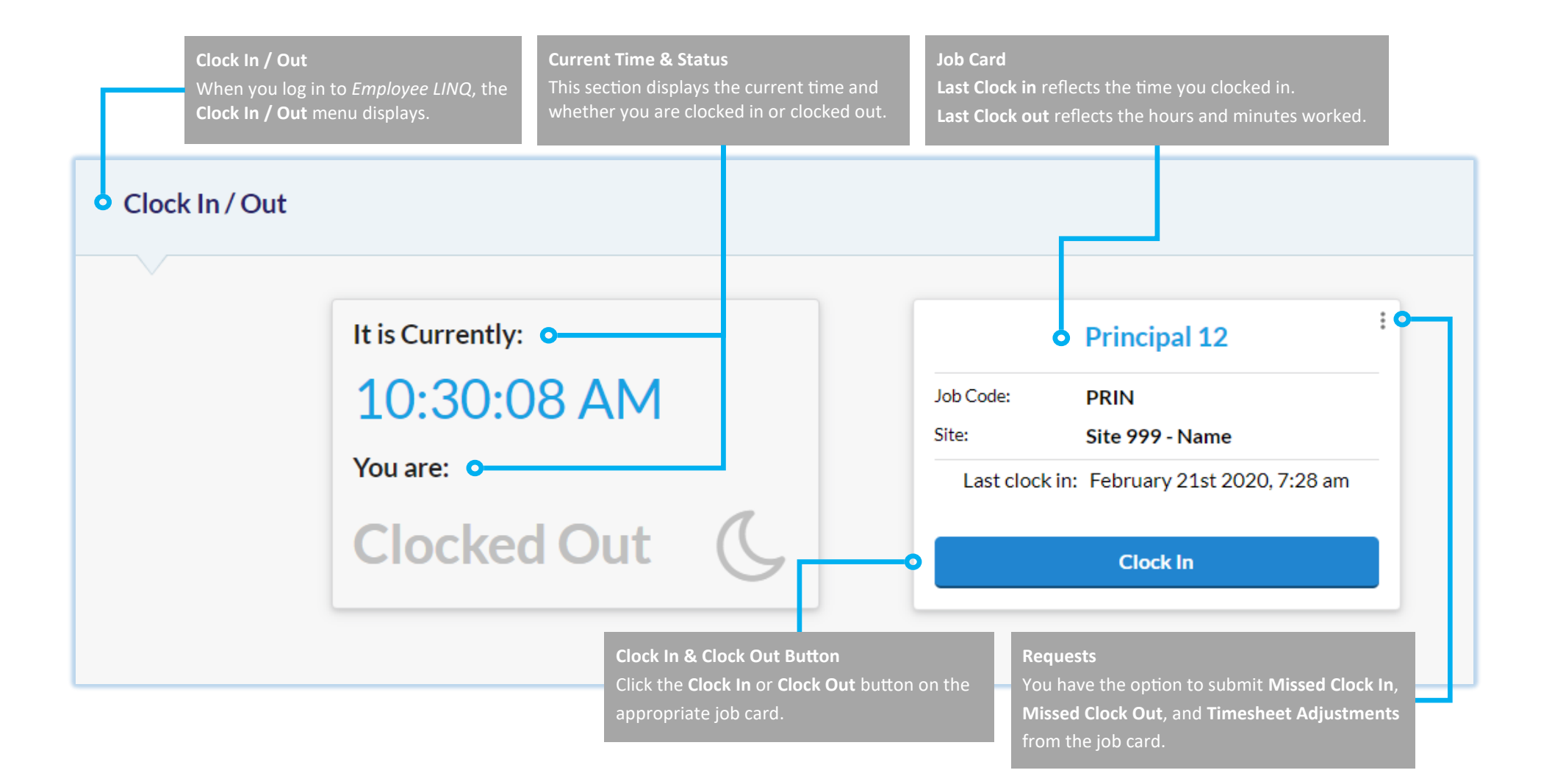

## Quick Start Guide

## Page 1 of 1